**BECKHOFF** New Automation Technology

# Functional description | EN TF5200 | TwinCAT 3 CNC MultiCore

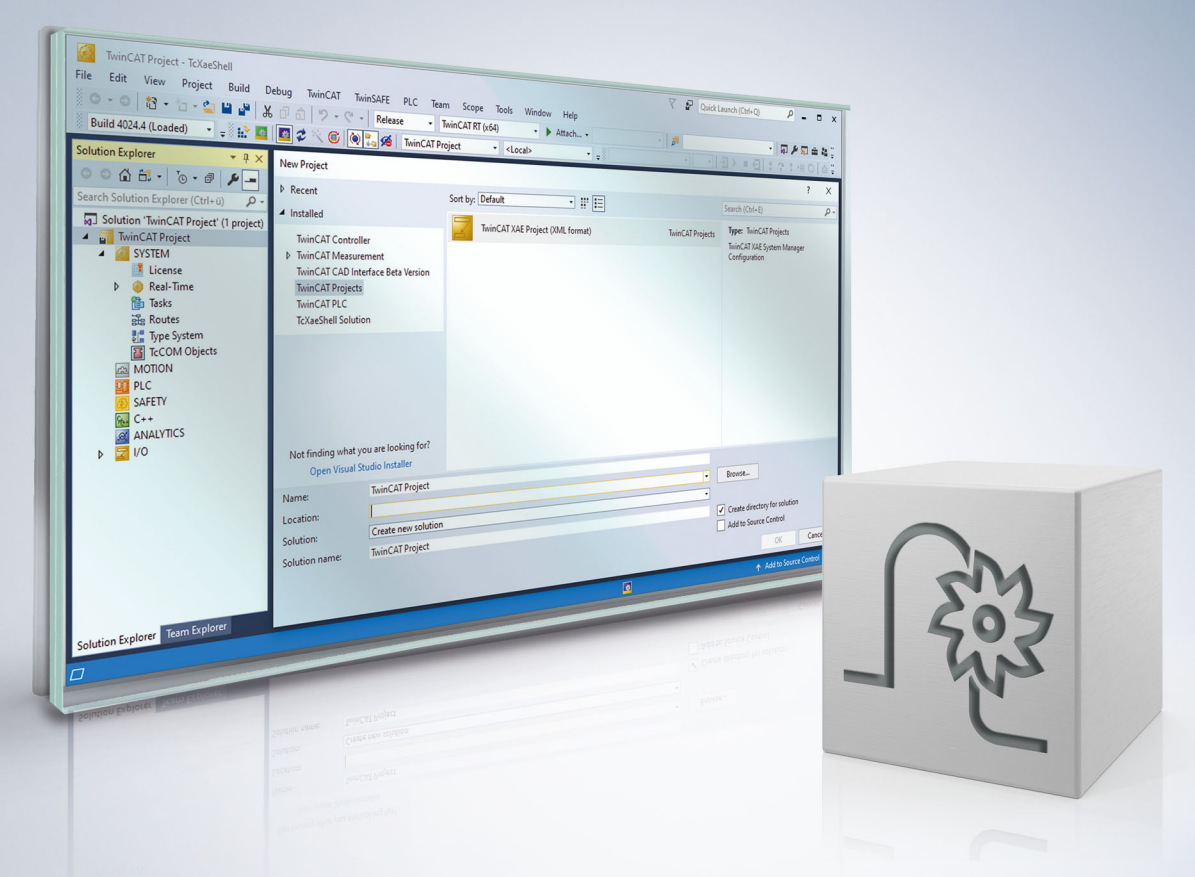

### Notes on the documentation

This description is only intended for the use of trained specialists in control and automation engineering who are familiar with the applicable national standards.

It is essential that the documentation and the following notes and explanations are followed when installing and commissioning the components.

It is the duty of the technical personnel to use the documentation published at the respective time of each installation and commissioning.

The responsible staff must ensure that the application or use of the products described satisfy all the requirements for safety, including all the relevant laws, regulations, guidelines and standards.

#### Disclaimer

The documentation has been prepared with care. The products described are, however, constantly under development.

We reserve the right to revise and change the documentation at any time and without prior announcement. No claims for the modification of products that have already been supplied may be made on the basis of the data, diagrams and descriptions in this documentation.

#### Trademarks

Beckhoff<sup>®</sup>, TwinCAT<sup>®</sup>, TwinCAT/BSD<sup>®</sup>, TC/BSD<sup>®</sup>, EtherCAT<sup>®</sup>, EtherCAT G<sup>®</sup>, EtherCAT G10<sup>®</sup>, EtherCAT P<sup>®</sup>, Safety over EtherCAT<sup>®</sup>, TwinSAFE<sup>®</sup>, XFC<sup>®</sup>, XTS<sup>®</sup> and XPlanar<sup>®</sup> are registered trademarks of and licensed by Beckhoff Automation GmbH.

Other designations used in this publication may be trademarks whose use by third parties for their own purposes could violate the rights of the owners.

### **Patent Pending**

The EtherCAT technology is patent protected, in particular by the following applications and patents: EP1590927, EP1789857, EP1456722, EP2137893, DE102015105702 with corresponding applications or registrations in various other countries.

### Ether**CAT**

EtherCAT<sup>®</sup> is registered trademark and patented technology, licensed by Beckhoff Automation GmbH, Germany

### Copyright

© Beckhoff Automation GmbH & Co. KG, Germany.

The reproduction, distribution and utilisation of this document as well as the communication of its contents to others without express authorisation are prohibited.

Offenders will be held liable for the payment of damages. All rights reserved in the event of the grant of a patent, utility model or design.

### **General and safety instructions**

#### Icons used and their meanings

This documentation uses the following icons next to the safety instruction and the associated text. Please read the (safety) instructions carefully and comply with them at all times.

#### Icons in explanatory text

- 1. Indicates an action.
- ⇒ Indicates an action statement.

### ▲ DANGER

#### Acute danger to life!

If you fail to comply with the safety instruction next to this icon, there is immediate danger to human life and health.

### Personal injury and damage to machines!

If you fail to comply with the safety instruction next to this icon, it may result in personal injury or damage to machines.

### NOTICE

### **Restriction or error**

This icon describes restrictions or warns of errors.

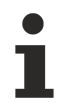

#### Tips and other notes

This icon indicates information to assist in general understanding or to provide additional information.

#### General example

Example that clarifies the text.

#### NC programming example

Programming example (complete NC program or program sequence) of the described function or NC command.

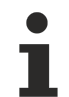

#### Specific version information

Optional or restricted function. The availability of this function depends on the configuration and the scope of the version.

# Table of contents

|   | Note                            | s on the                       | documentation                    | 3  |  |  |  |  |  |  |  |
|---|---------------------------------|--------------------------------|----------------------------------|----|--|--|--|--|--|--|--|
|   | General and safety instructions |                                |                                  |    |  |  |  |  |  |  |  |
| 1 | Over                            | view                           |                                  | 8  |  |  |  |  |  |  |  |
| 2 | 2 Description                   |                                |                                  |    |  |  |  |  |  |  |  |
|   | 2.1                             | Standa                         | rd configuration of CNC tasks    | 10 |  |  |  |  |  |  |  |
|   | 2.2                             | 2.2 Configuration of GEO tasks |                                  |    |  |  |  |  |  |  |  |
|   | 2.3                             | Assignr                        | nent of CNC task and CNC channel | 13 |  |  |  |  |  |  |  |
| 3 | CNC                             | schedu                         | ler                              | 14 |  |  |  |  |  |  |  |
| 4 | Conf                            | iguratio                       | n                                | 16 |  |  |  |  |  |  |  |
|   | 4.1                             | Configu                        | iration in TwinCAT               | 16 |  |  |  |  |  |  |  |
| 5 | Diag                            | nostic o                       | ptions                           | 22 |  |  |  |  |  |  |  |
|   | 5.1                             | Internal                       | ISG command                      | 27 |  |  |  |  |  |  |  |
| 6 | Para                            | meter                          |                                  | 28 |  |  |  |  |  |  |  |
|   | 6.1                             | Overvie                        | ew                               |    |  |  |  |  |  |  |  |
|   | 6.2                             | Descrip                        | tion                             | 29 |  |  |  |  |  |  |  |
|   |                                 | 6.2.1                          | restart                          | 29 |  |  |  |  |  |  |  |
|   |                                 | 6.2.2                          | Channel parameters               | 29 |  |  |  |  |  |  |  |
|   |                                 | 6.2.3                          | CNC objects                      | 31 |  |  |  |  |  |  |  |
| 7 | Supp                            | ort and                        | Service                          | 32 |  |  |  |  |  |  |  |
|   | Index                           | <b>.</b>                       |                                  | 33 |  |  |  |  |  |  |  |

# List of figures

| Fig. 1  | Structure of a multi-channel CNC                               | 9  |
|---------|----------------------------------------------------------------|----|
| Fig. 2  | Standard tasks of a multi-channel CNC                          | 10 |
| Fig. 3  | Initial position (without multicore channel distribution)      | 11 |
| Fig. 4  | Distribution of GEO tasks of a 4-channel CNC to multiple cores | 12 |
| Fig. 5  | Assignment by context                                          | 13 |
| Fig. 6  | Overview of task order in the cycle                            | 14 |
| Fig. 7  | Determining the available CPU cores                            | 16 |
| Fig. 8  | Generating a new GEO task                                      | 17 |
| Fig. 9  | Create a GEO task with name                                    | 17 |
| Fig. 10 | Settings of task priorities                                    | 18 |
| Fig. 11 | Create context for new GEO task                                | 18 |
| Fig. 12 | Assign the new GEO task to the context created                 | 19 |
| Fig. 13 | Assign the interpolator of channel 2 to the new context        | 19 |
| Fig. 14 | Logging the MultiCore functions                                | 23 |
| Fig. 15 | Available CNC objects in the ISG Object Browser                | 24 |
| Fig. 16 | Internal logging format                                        | 25 |
| Fig. 17 | Example output of a MultiCore schedule diagnostic file         | 25 |
| Fig. 18 | Script example                                                 | 26 |

# 1 Overview

### Task

The aim here is to split CNC functions requiring intensive calculation times among separate CPU cores with multicore processors.

### **Possible applications**

Individual decoding processes and web interpolators can be split among different CPU cores in a multichannel machine configuration.

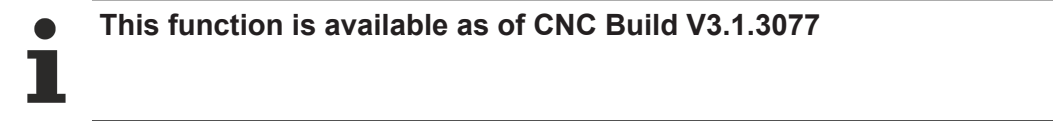

#### Parameterisation

Parameterisation takes place in the TwinCAT development environment.

#### Mandatory note on references to other documents

For the sake of clarity, links to other documents and parameters are abbreviated, e.g. [PROG] for the Programming Manual or P-AXIS-00001 for an axis parameter.

For technical reasons, these links only function in the Online Help (HTML5, CHM) but not in pdf files since pdfs do not support cross-linking.

## 2 Description

### Structural description of a multi-channel CNC

A CNC can be designed for several NC channels with additional single-axis interpolators.

The processing of an NC program can be executed in each channel. A group of axes moved together is used for this.

A single-axis interpolator can move a single axis, e.g, by a PLC command.

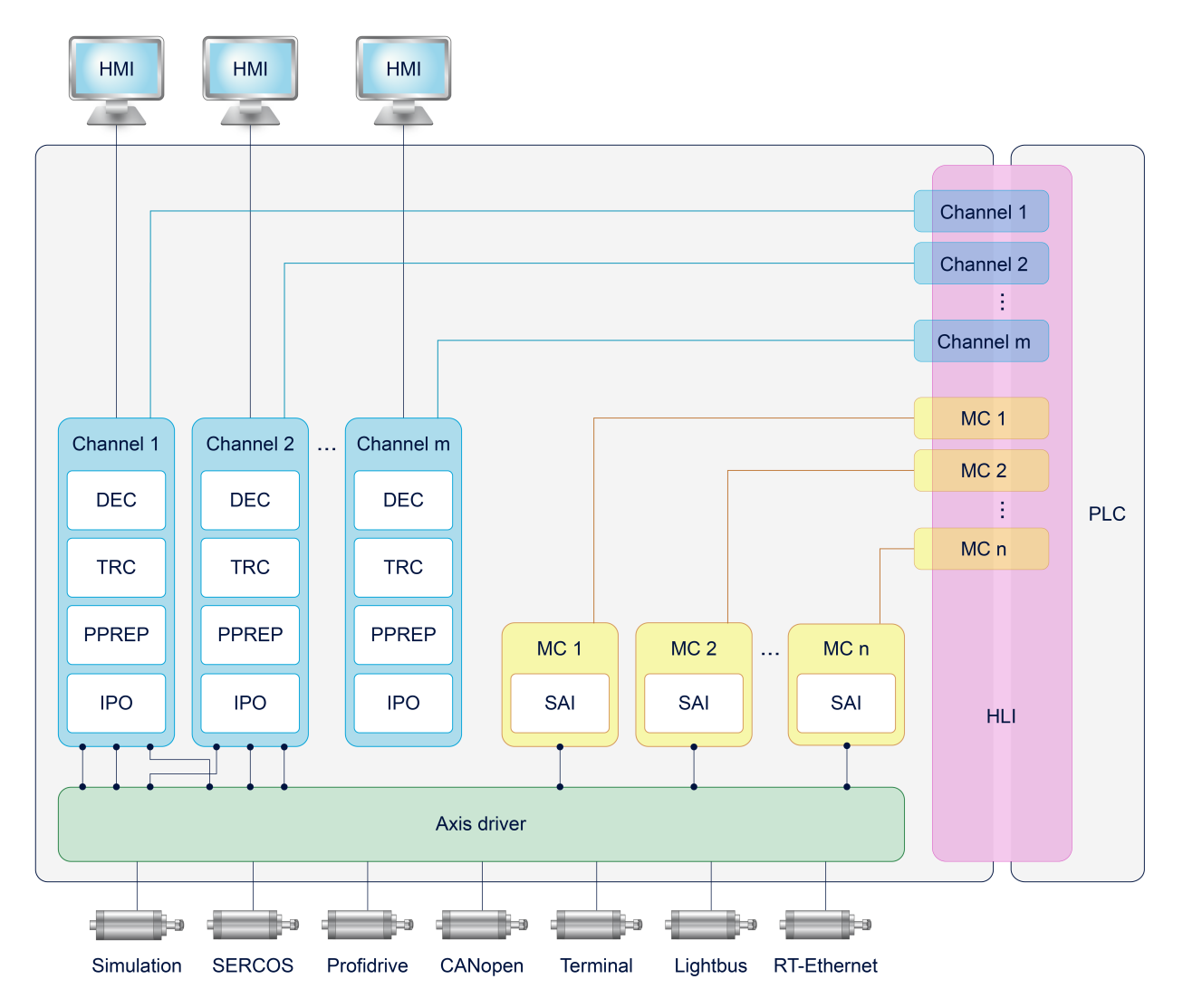

Fig. 1: Structure of a multi-channel CNC

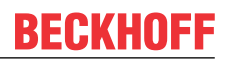

### 2.1 Standard configuration of CNC tasks

By default, the CNC consists of 3 tasks which can be implemented in a real-time operating system.

- COM task: Driver supplying display values for a user interface.
- SDA task: Consists of the decoder, calculation of tool radius compensation and interpolation preparation (DEC, TRC, PPREP).
- GEO task: Executes the actual cycle-synchronous interpolation, i.e. generates the cyclic axis command values and outputs to the drives.

Depending on the CNC application, the CNC tasks can be prioritised differently and assigned with corresponding cycle times.

Below are examples of several criteria that affect the tasks:

- The COM task affects the transfer rate of objects for the user interface and can be adapted depending on the response time of the display.
- It is recommended to adjust the SDA task for HSC machining which involves a high volume of short motion information. It is advisable to select a short cycle time for the SDA task (decoder) in order to supply the interpolation with a sufficient number of motion blocks and achieve the required programmed velocity (data throughput, block cycle time).
- In general, the GEO task must run synchronously with the bus cycle time so that the drive receives a new command position in each cycle.

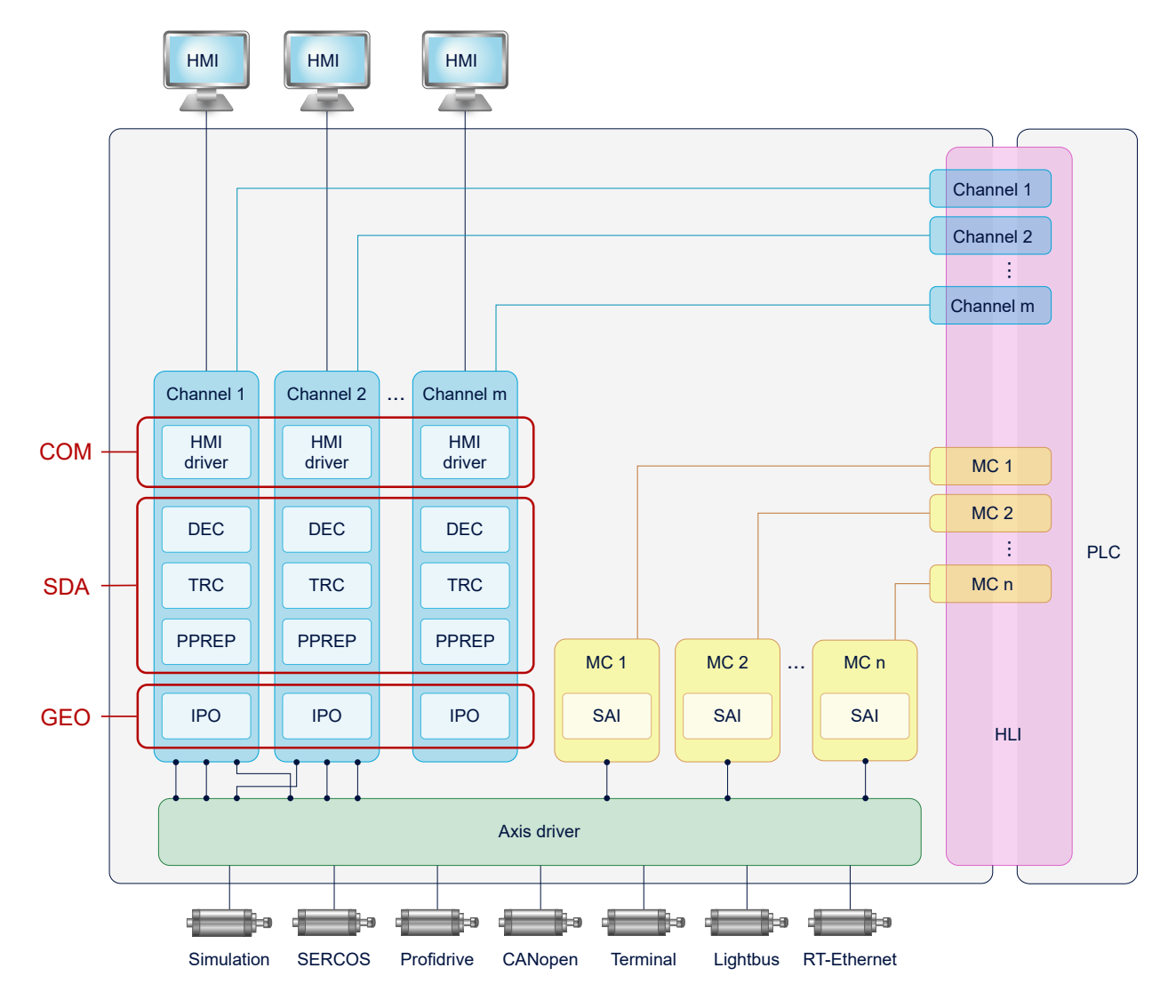

Fig. 2: Standard tasks of a multi-channel CNC

### 2.2 Configuration of GEO tasks

Standard task distribution of a multi-channel configuration

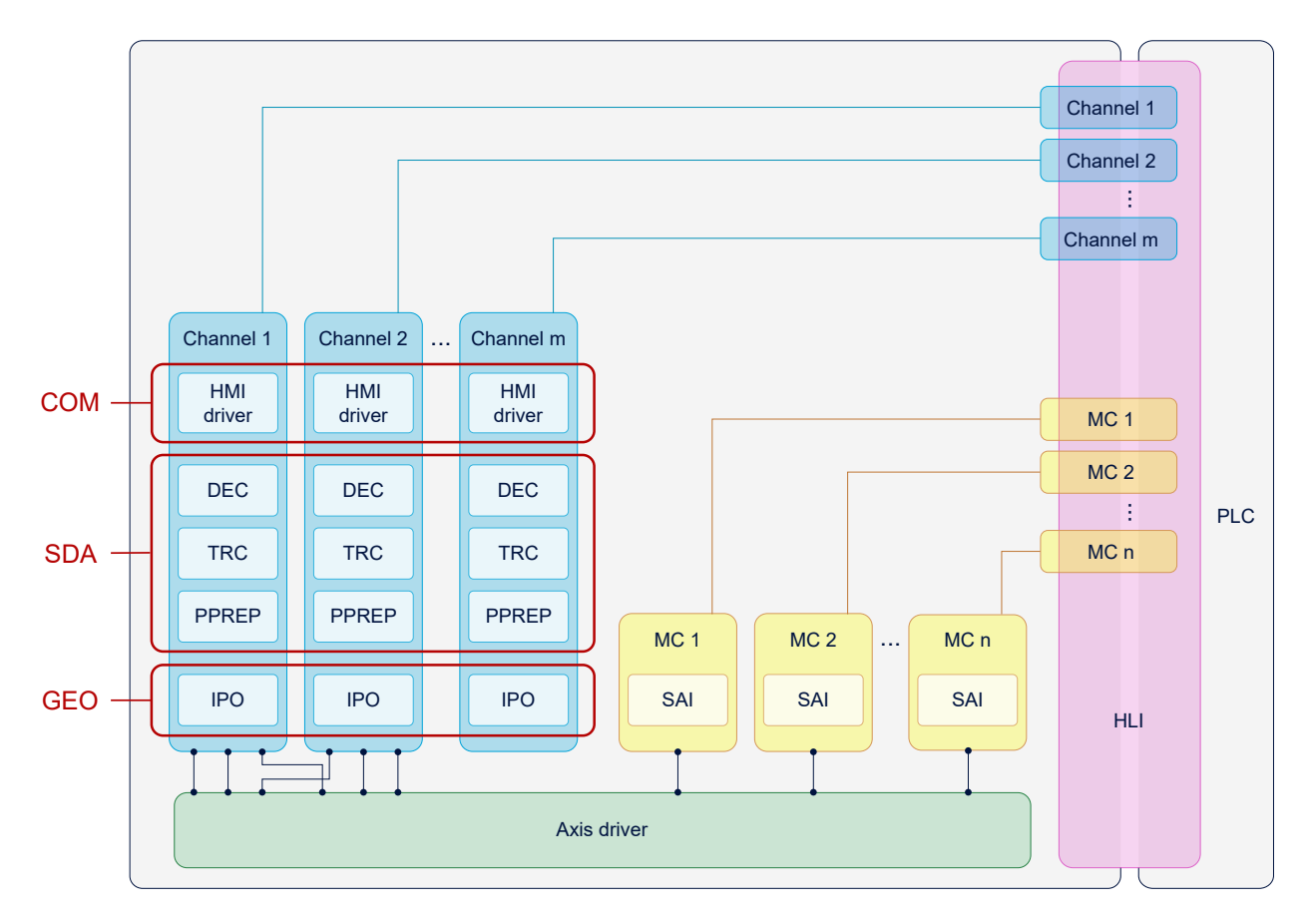

Fig. 3: Initial position (without multicore channel distribution)

The interpolation of each CNC channel can be assigned to a GEO task based on this standard task distribution. Each GEO task can be assigned 1-n channels of the CNC.

In the case below, two additional tasks, GEO 2 and GEO 3, are integrated in a 4-channel configuration:

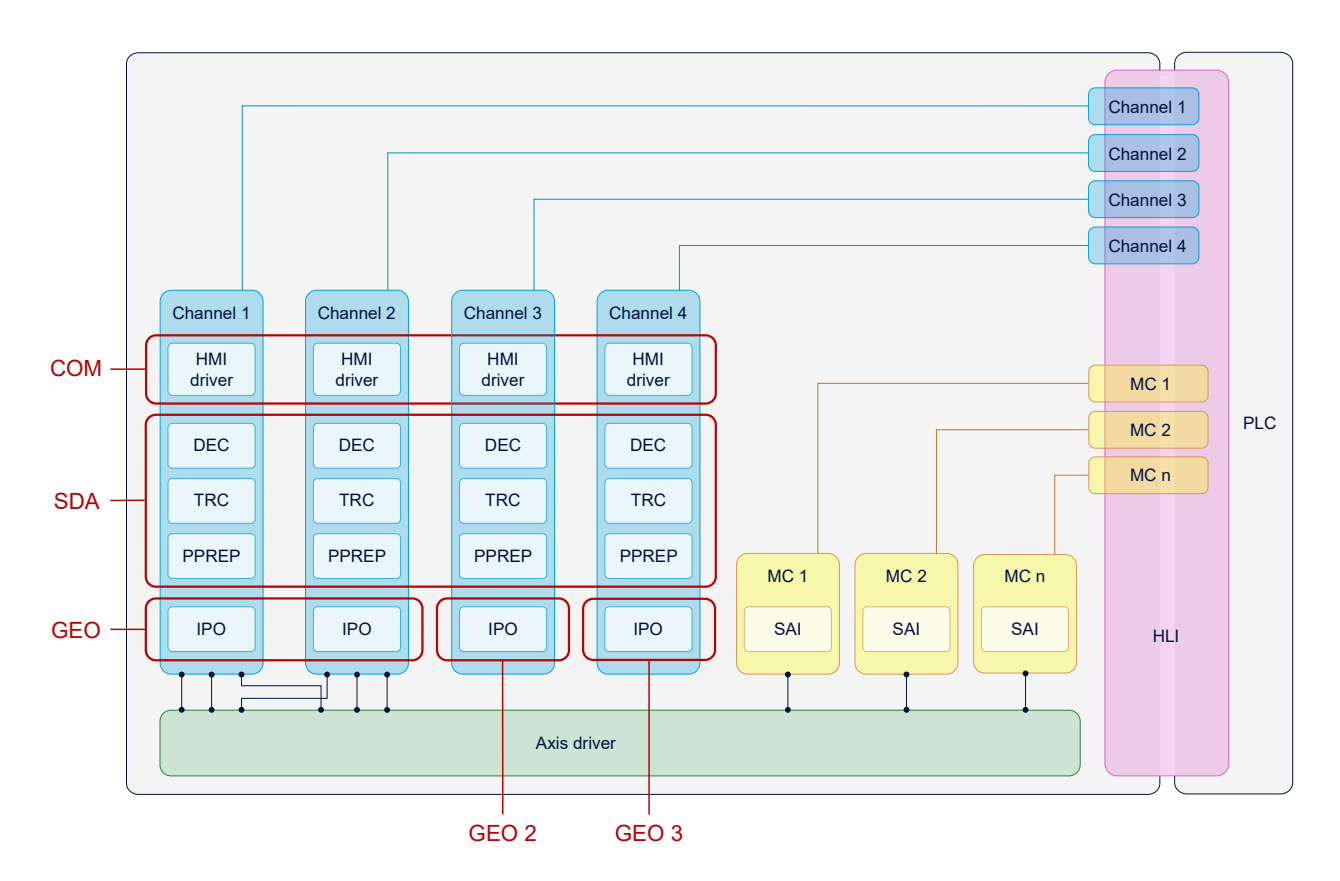

Fig. 4: Distribution of GEO tasks of a 4-channel CNC to multiple cores

### 2.3 Assignment of CNC task and CNC channel

The individual channel functions (SDA, COM or IPO) are indirectly assigned to a CNC task by defining contexts.

The configuration of contexts is described in the next section.

### COM is not split into channels. SAIs are executed in the GEO of the 1st channel.

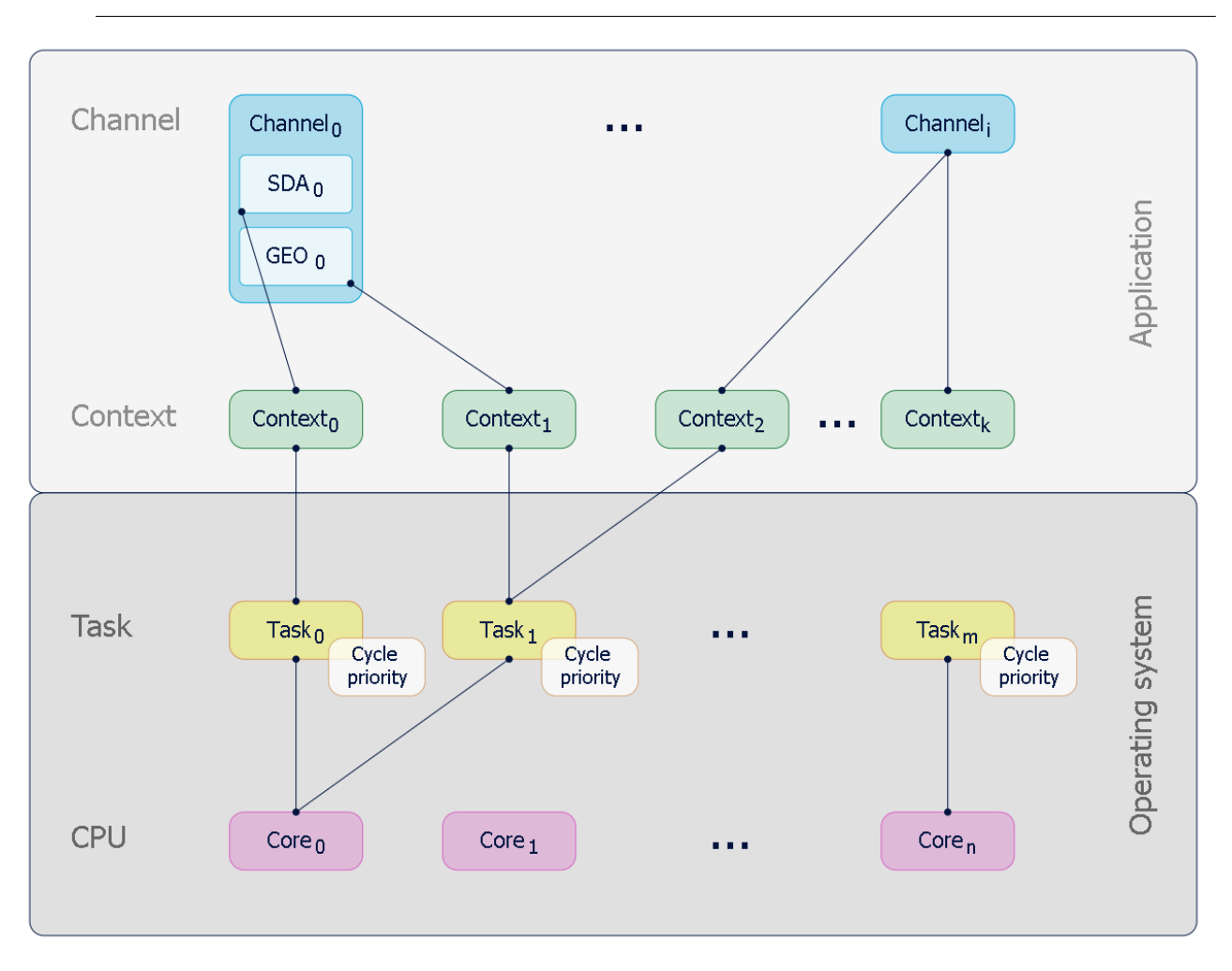

Fig. 5: Assignment by context

## 3 CNC scheduler

The real-time part of the CNC controller runs in the GEO task. The GEO task performs the following tasks, among others, in each CNC cycle:

| Identifier | Task                                                                    |
|------------|-------------------------------------------------------------------------|
| Input      | Read out axis actual values/status/etc. from the fieldbus               |
| Output     | Output new axis command values/status/etc. to the fieldbus              |
| IPO        | Interpolation, calculation of new axis command values, channel-specific |
| CHAN       | Display, channel-specific                                               |

The CNC scheduler defines the order in which these tasks are executed. Defining the suitable order is dependent on the existing hardware (drives, fieldbus,etc.)

The following task orders are available:

- STANDARD
- COMPLETE
- SWITCHED

| STANDARD | Output | Input  | IPO    | CHAN |
|----------|--------|--------|--------|------|
| COMPLETE | Input  | Output | IPO    | CHAN |
| SWITCHED | IPO    | Input  | Output | CHAN |

Fig. 6: Overview of task order in the cycle

#### STANDARD

Especially with conventional +-10V drives, it is important to output command values in cycles that are as constant as possible. To avoid fluctuations, the command values calculated in the previous cycle are output to STANDARD directly at the start of the cycle. Then actual values are read in, compensations are calculated and new command values are calculated by IPO for the next cycle.

This order results in a delay between interpolation and the output of command values.

#### COMPLETE

If the axis parameter P-AXIS-00276 "field\_bus\_allows\_optimised\_schedule" is set for all axes, actual values/ compensations are first processed and only then are the new command values output. This prevents any delay between interpolation and output.

If the parameter P-AXIS-00276 is not set for all axes, the schedule corresponds to the STANDARD case.

### SWITCHED

For digital drives, the order can be further optimised to avoid any delay. In SWITCHED mode, actual values are read in

- 1. interpolated
- 2. .
- 3. Compensations calculated and command values output

### Configuration

In TwinCAT, the schedule is set in the "Context" tab of the "CNC" node:

| Тур   | Task     |   | Name         | Priority | Cycle Time | Task Port | RT-CPU       | Sort Order | Scheduling                       |
|-------|----------|---|--------------|----------|------------|-----------|--------------|------------|----------------------------------|
| COM 0 | 02010030 | • | CNC-Task COM | 13       | 10000      | 556       | Default (11) | 0 _        | -                                |
| SDA 0 | 02010020 | • | CNC-Task SDA | 8        | 10000      | 555       | Default (11) | 0 _        | -                                |
| GEO 0 | 02010010 | - | CNC-Task GEO | 3        | 2000       | 554       | CPU 11       | 0 _        | Standard 🚿                       |
|       |          |   |              |          |            |           |              |            | Standard<br>Complete<br>Switched |

In real-time Linux or Windows Simulator, the P-RTCF-00018 parameter is used for this.

### 4 Configuration

### 4.1 Configuration in TwinCAT

The following steps are required for a new CNC task:

- 1. Determine the available CPU cores
- 2. Create a new CNC task
- 3. Set the properties of the new CNC task
- 4. Generate the context for the new CNC task
- 5. Link the new CNC task to the context

### Determine the available CPU cores

Before splitting tasks, the available cores on the current CPU must be determined. This is achieved using the "Real-time" and "Read from target system" tabs. The cores can be set to isolated / non-isolated. These cores can then be assigned to the tasks.

| SYSTEM               | Allokiert / \ | /erfügbar                                                                                                    | 32 / 31   |         |        |               |                |                  |          |   |
|----------------------|---------------|----------------------------------------------------------------------------------------------------|-----------|---------|--------|---------------|----------------|------------------|----------|---|
| Echtzeit             | Available C   | ores                                                                                                    |           |         |        |               |                |                  |          |   |
| 管 Tasks<br>語 Routing | Verfügbare    | Kerne                                                                                                    | 8 ÷       | 0 🗘     |        | Lese vom Ziel | system Setze   | e auf Zielsystem |          |   |
| Trecom Objekte       | Core          | RT-Core                                                                                                    | Base      | Core Li | mit    |               |                | Latency Warning  | )        |   |
| MOTION               | 0             |                                                                                                    | 1 ms 💌    | 80 %    |        |               | •              | (keine)          |          | - |
| CNC                  | 1             | Image: A state of the state of the state          | 1 ms 💌    | 80 %    |        |               | -              | (keine)          |          | - |
| Tasks                | 2             | <ul> <li>Image: A start of the start of the start of</li></ul> | 1 ms 💌    | 80 %    |        |               | -              | (keine)          |          | • |
| CNC-Task COM         | 3             |                                                                                                    | 1 ms 💌    | 80 %    |        |               | •              | (keine)          |          | • |
| 直 CNC- lask SDA      | 4             |                                                                                                    |           |         |        |               | •              |                  |          |   |
| Prozessabbild        | 5             |                                                                                                    |           |         |        |               | •              |                  |          |   |
| Compensations        | 6             | <b>v</b>                                                                                                    | 1 ms 💌    | 80 %    |        |               | •              | (keine)          |          | - |
| Achsen               | 7             | ✓ Defau                                                                                                    | lt 1 ms 💌 | 80 %    |        |               | -              | (keine)          |          | - |
| ▲ 🔄 Kanal_1          |               |                                                                                                    |           |         |        |               |                |                  |          |   |
| Lingänge             | -             |                                                                                                    |           |         | _      | _             |                |                  |          | × |
| ► Ausgange           | Object        |                                                                                                    | RT-Core   |         | Base 1 | me (ms)       | Cycle Time (ms | ;) Cycle Ticks   | Priority |   |
| SPS                  | CNC-1         | ask GEO                                                                                                    | Core 6    | -       | 1 ms   |               | 2 ms           | 2                | 3        |   |
| SAFETY               | CNC-1         | ask SDA                                                                                                    | Core 2    | -       | 1 ms   |               | 10 ms          | 10               | 9        |   |
| ₩ C++                | 📑 I/O Idl     | e Task                                                                                                    | Core 3    | •       | 1 ms   |               | 1 ms           | 1                | 11       |   |
| ANALY IICS           | CNC-1         | ask COM                                                                                                    | Core 3    | _       | 1 ms   |               | 10 ms          | 10               | 13       |   |

Fig. 7: Determining the available CPU cores

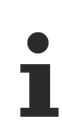

If you specify the available cores incorrectly, TwinCAT may not start properly.

#### Generate another GEO task for interpolation

By default, a CNC GEO task is created for the CNC. Synchronous tasks must be created to be able to create the interpolation of individual CNC channels on different GEO tasks.

The following sequence describes the procedure:

| <ul> <li>SYSTEM</li> <li>Lizenz</li> <li>Echtzeit</li> <li>Tasks</li> <li>Routing</li> <li>Type System</li> <li>TcCOM Objekte</li> <li>MOTION</li> <li>Im CNC</li> </ul>           |    |                                |                  |
|----------------------------------------------------------------------------------------------------|----|--------------------------------|------------------|
| <ul> <li>▲ 管 Tasks</li> <li>CNC-Task COM</li> <li>CNC-Task SDA</li> <li>CNC-Task GEO</li> <li>Prozessabbild</li> <li>Compensations</li> <li>▲ Achsen</li> <li>▲ Xanal_1</li> </ul> | *: | Neues Element hinzufügen       | Einfg            |
|                                                                                                    | *: | Vorhandenes Element hinzufügen | UMSCHALT+ Alt+ A |

Fig. 8: Generating a new GEO task

| 🔺  Tasks                                                                                                    | Finfügen einer Tack                                                                               | ×  |
|----------------------------------------------------------------------------------------------------|---------------------------------------------------------------------------------------------------|----|
| <ul> <li>CNC-Task COM</li> <li>CNC-Task SDA</li> <li>CNC-Task GEO</li> <li>Prozessabbild</li> <li>Compensations</li> <li>Achsen</li> <li>Achse_1</li> <li>Achse_2</li> <li>Achse_3</li> <li>Achse_4</li> <li>Achse_5</li> <li>Achse_6</li> <li>Achse_7</li> <li>Achse_8</li> <li>Achse_0</li> </ul> | Name: CNC-Task GEO2 Typ  Typ  TwinCAT Task TwinCAT Task With Image TwinCAT Job Task (Worker Task) | OK |

Fig. 9: Create a GEO task with name

The priority, cycle time and port must be modified or checked for each new GEO TASK created.

| Task Online Parameter (On            | line) Symbole hin | ufügen |            |                  |          |
|--------------------------------------|-------------------|--------|------------|------------------|----------|
| Name: CNC-Task (                     | GEO2              | Po     | ort:       | 567              | <b>*</b> |
| Auto-Start                           |                   | Ob     | jekt ld:   | 0x02010050       |          |
| Auto Priorität Managemer             | nt                | Ор     | tionen     |                  |          |
| Priorität: 4                         | ÷                 |        | ] Deaktivi | eren             |          |
| Zyklusticks: 2 ≑                     | 2.000 ms          |        | Symbole    | erzeugen         |          |
| Start tick (modulo):                 | 0 ≑               |        | Incl.      | externe Symbole  |          |
| Einzelnes input update<br>Pre ticks: | e<br>0 ‡          |        |            |                  |          |
| Warnung bei Überschreit              | ung               |        |            |                  |          |
| Messagebox                           |                   |        | Floating   | point exceptions |          |
| Watchdog Zyklen:                     | 0 ≑               |        | Watchdo    | og Stack         |          |

### Fig. 10: Settings of task priorities

For the port number it is recommended to use the next number after the port numbers of the existing CNC tasks.

Each GEO task requires a unique priority, whereby the priority of a new task created can be based on the priority of the existing GEO task.

All GEO tasks should be ranked higher in priority than SDA or COM tasks.

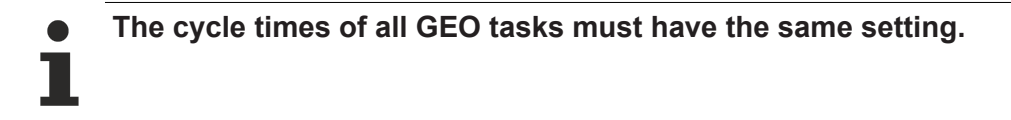

### Creating the context between CPU core and the new CNC task

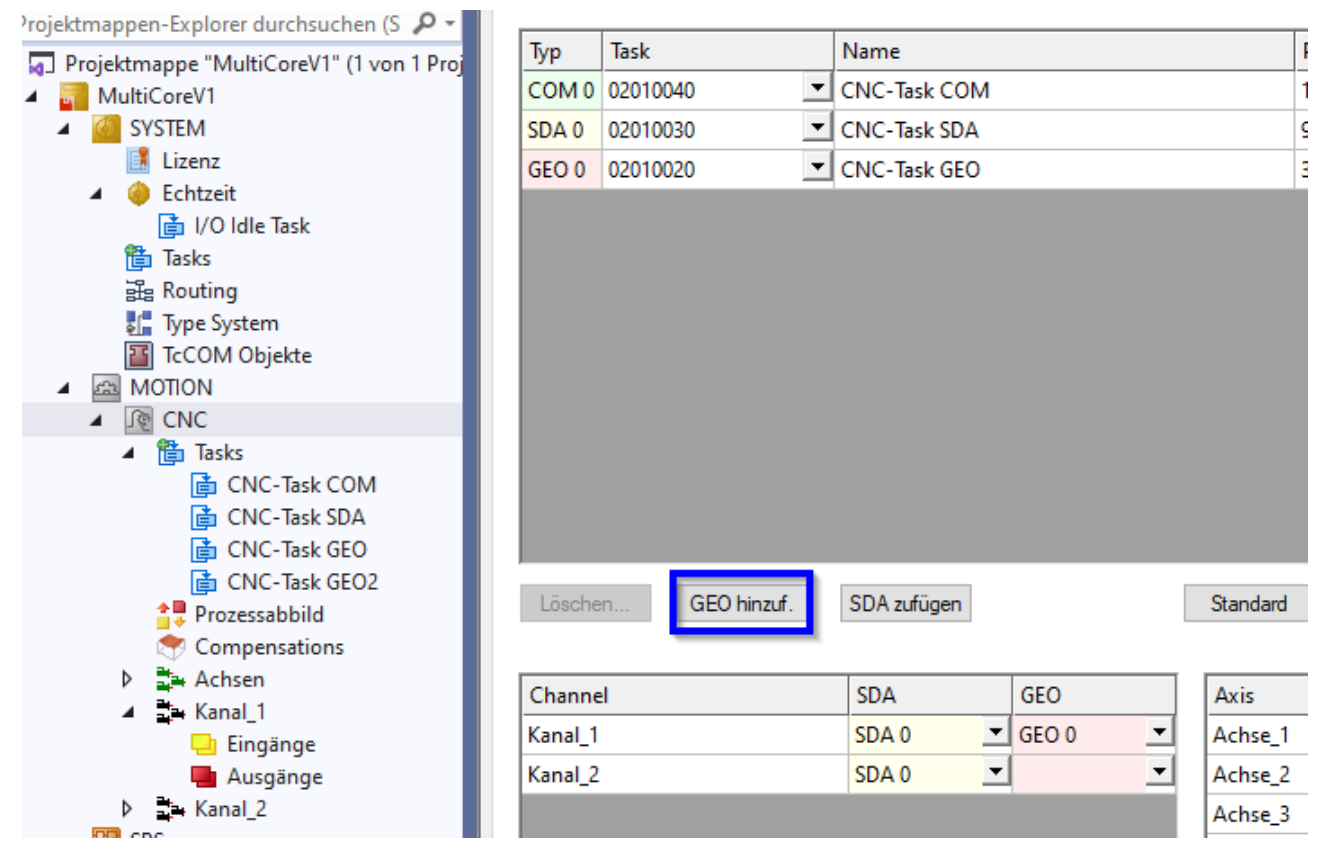

Fig. 11: Create context for new GEO task

| ◎ ◎ ☆ ☆ → ◎ → ◎ / / - □                   | NC St  | artup Default SDA Man | ual MDS Kontext: Param List |       |   |
|-------------------------------------------|--------|-----------------------|-----------------------------|-------|---|
| Projektmappen-Explorer durchsuchen (S 🎾 🕶 | Typ    | Task                  | Name                        | Prior |   |
| Projektmappe "MultiCoreV1" (1 von 1 Proj  | COMO   | 02010040              | Chic Tub COM                | 10    |   |
| MultiCoreV1                               | COMU   | 02010040              | CNC- lask COM               | 15    | _ |
| SYSTEM                                    | SDA 0  | 02010030 💌            | CNC-Task SDA                | 9     | 1 |
| 📑 Lizenz                                  | GEO 0  | 02010020 -            | CNC-Task GEO                | 3     | 2 |
| 🔺 🤌 Echtzeit                              | GEO 1  | 02010050              | CNC-Task GEO2               | 4     | 5 |
| 💼 I/O Idle Task                           | 0201   | 02010030              | Cive last debe              | -     | í |
| 🖺 Tasks                                   |        |                       |                             |       |   |
| 語 Routing                                 |        |                       |                             |       |   |
| 🚰 Type System                             |        |                       |                             |       |   |
| TcCOM Objekte                             |        |                       |                             |       |   |
| A 🖾 MOTION                                |        |                       |                             |       |   |
| ▲ 😰 CNC                                   |        |                       |                             |       |   |
| 🔺 🎁 Tasks                                 |        |                       |                             |       |   |
| 📑 CNC-Task COM                            |        |                       |                             |       |   |
| CNC-Task SDA                              |        |                       |                             |       |   |
| 💼 CNC-Task GEO                            |        |                       |                             |       |   |
| CNC-Task GEO2                             |        |                       |                             |       |   |
| 🛟 Prozessabbild                           | Lösche | en GEO hinzuf.        | SDA zufügen Standard        |       |   |
| Compensations                             |        |                       |                             |       |   |

Fig. 12: Assign the new GEO task to the context created

| Projektmappe "MultiCoreV1" (1 von 1 Proj            | Тур     | Task        | Name          |     |          | Prior | Сус |
|-----------------------------------------------------|---------|-------------|---------------|-----|----------|-------|-----|
| MultiCoreV1                                         | COM 0   | 02010040 💌  | CNC-Task COM  |     |          | 13    | 100 |
| A 🦉 SYSTEM                                          | SDA 0   | 02010030 💌  | CNC-Task SDA  |     |          | 9     | 100 |
| 📑 Lizenz                                            | GEO 0   | 02010020 💌  | CNC-Task GEO  |     |          | 3     | 200 |
| <ul> <li>Echtzeit</li> <li>I/O Idle Task</li> </ul> | GEO 1   | 02010050 💌  | CNC-Task GEO2 |     |          | 4     | 200 |
| 管 Tasks                                             |         |             |               |     |          |       |     |
| Routing                                             |         |             |               |     |          |       |     |
| Type System                                         |         |             |               |     |          |       |     |
| TcCOM Objekte                                       |         |             |               |     |          |       |     |
| MOTION                                              |         |             |               |     |          |       |     |
| ▲ 😰 CNC                                             |         |             |               |     |          |       |     |
| ⊿ 🎁 Tasks                                           |         |             |               |     |          |       |     |
| CNC-Task COM                                        |         |             |               |     |          |       |     |
| CNC-Task SDA                                        |         |             |               |     |          |       |     |
| CNC-Task GEO                                        |         |             |               |     |          |       |     |
| CNC-Task GEO2                                       | Lösche  | GEO binzuf  | SDA zufügen   |     | Standard |       |     |
| Prozessabbild                                       | LUSCITE | GEO HINZUR. | 3DA Zurugen   |     | Januaru  |       |     |
| Compensations                                       |         |             |               |     |          |       |     |
| Achsen                                              | Channe  | 2           | SDA           | GEO | Axis     |       |     |
| ∡ anal_1                                            | Kanal 1 |             | SDA 0         |     | Achse 1  |       |     |
| Lingange                                            | Kanal 2 |             | SDA 0         |     | Ashee 2  |       |     |
| Ausgange                                            | Kanal_2 |             | SDA U         |     | Achse_2  |       |     |
| V _ Kanal_2                                         |         |             |               |     | Achse 3  |       |     |

Fig. 13: Assign the interpolator of channel 2 to the new context

### Configuration of 10 channels (CNC GEO task) on 10 CPU cores

| 0Task-10Kanal-Tc 👳     | ×                                                                                                    |           |           |                                         |                 |                 |                |          |          |  |  |  |  |
|------------------------|----------------------------------------------------------------------------------------------------|-----------|-----------|-----------------------------------------|-----------------|-----------------|----------------|----------|----------|--|--|--|--|
| Einstellungen Online   | instellungen Online Prioritäten C++ Debugger                                                                                                    |           |           |                                         |                 |                 |                |          |          |  |  |  |  |
| Router Speicher        | Globale Task Konfiguration                                                                                                    |           |           |                                         |                 |                 |                |          |          |  |  |  |  |
| Konfigurierte Größe [M | /B1: 32                                                                                                    | <b></b>   | Ma        | tax Stack Giöße IKB] 64KB ∨             |                 |                 |                |          |          |  |  |  |  |
| Allokiert / Verfügbar  | 327.31                                                                                                    |           |           |                                         |                 |                 |                |          |          |  |  |  |  |
|                        | 021 2.                                                                                                    |           |           |                                         |                 |                 |                |          |          |  |  |  |  |
| Verfügbare Kerne (get  | teilt/isoliert):                                                                                                    | 3         | -         | Ese vom Zielsystem Setze auf Zielsystem |                 |                 |                |          |          |  |  |  |  |
| Core                   | RT-Core                                                                                                    |           | Base Time | Core l                                  | .imit           | l               | atency Warning |          |          |  |  |  |  |
| 0 (Shared)             | <b>V</b>                                                                                                    |           | 1 ms      | <b>-</b> 80 %                           |                 | <b>_</b> (      | keine)         |          | -        |  |  |  |  |
| 1 (Shared)             |                                                                                                    |           | 1 ms      | <b>2</b> 80 %                           |                 | <b>_</b> (      | keine)         |          | •        |  |  |  |  |
| 2 (Shared)             | ✓                                                                                                    |           | 1 ms      | ▼ 80 %                                  |                 | - (             | keine)         |          | -        |  |  |  |  |
| 3 (Shared)             |                                                                                                    |           | 1 ms      | ₹ 80 %                                  |                 | <u> </u>        | keine)         |          | -        |  |  |  |  |
| 4 (Shared)             | ✓                                                                                                    |           | 1 ms      | <b>▼</b> 80 %                           |                 | <u> </u>        | keine)         |          | -        |  |  |  |  |
| 5 (Shared)             | ✓                                                                                                    |           | 1 ms      | ₹ 80 %                                  |                 | <u> </u>        | keine)         |          | -        |  |  |  |  |
| 6 (Shared)             | <b>V</b>                                                                                                    |           | 1 ms      | ₹ 80 %                                  |                 | <u> </u>        | (keine)        |          |          |  |  |  |  |
| 7 (Shared)             | 🔽 Default                                                                                                    |           | 1 ms      | <u>▼</u> 80 %                           | 80% 🔽 (keine) 💌 |                 |                |          |          |  |  |  |  |
| 8 (Shared)             |                                                                                                    |           |           |                                         | <u>▼</u>        |                 |                |          |          |  |  |  |  |
| 9 (Isolated)           | Image: A state of the state of the state |           | 1 ms      | 100 %                                   |                 | (               | (keine)        |          |          |  |  |  |  |
| 10 (Isolated)          |                                                                                                    |           | 1 ms      | ▼ 100 %                                 |                 | (               | (keine)        |          |          |  |  |  |  |
| 11 (Isolated)          | ✓                                                                                                    |           | 1 ms      | ▼ 100%                                  |                 | (               | keine)         |          | -        |  |  |  |  |
|                        |                                                                                                    |           |           |                                         |                 |                 |                |          |          |  |  |  |  |
| Object                 |                                                                                                    | RT-Core   |           |                                         | Base Time (ms)  | Cycle Time (ms) | Cycle Ticks    | Priority | $\Delta$ |  |  |  |  |
| CNC-Task GEO           |                                                                                                    | Core 11   |           | -                                       | 1 ms            | 2 ms            | 2              | 4        |          |  |  |  |  |
| CNC-Task GEO1          |                                                                                                    | Core 10   |           | -                                       | 1 ms            | 2 ms            | 2              | 5        |          |  |  |  |  |
| CNC-Task GEO2          |                                                                                                    | Core 9    |           | -                                       | 1 ms            | 2 ms            | 2              | 6        |          |  |  |  |  |
| CNC-Task GEO3          |                                                                                                    | Core 6    |           | -                                       | 1 ms            | 2 ms            | 2              | 7        |          |  |  |  |  |
| CNC-Task GEO4          |                                                                                                    | Core 5    |           | -                                       | 1 ms            | 2 ms            | 2              | 8        |          |  |  |  |  |
| CNC-Task GEO5          |                                                                                                    | Core 4    |           | -                                       | 1 ms            | 2 ms            | 2              | 9        |          |  |  |  |  |
| CNC-Task GEO6          |                                                                                                    | Core 3    |           | -                                       | 1 ms            | 2 ms            | 2              | 10       |          |  |  |  |  |
| CNC-Task GEO7          |                                                                                                    | Core 2    |           | -                                       | 1 ms            | 2 ms            | 2              | 11       |          |  |  |  |  |
| CNC-Task GEO8          |                                                                                                    | Core 1    |           | •                                       | 1 ms            | 2 ms            | 2              | 12       |          |  |  |  |  |
| CNC-Task GEO9          |                                                                                                    | Core 0    |           | -                                       | 1 ms            | 2 ms            | 2              | 13       |          |  |  |  |  |
| I/O Idle Task          |                                                                                                    | Default ( | 7)        | -                                       | 1 ms            | 1 ms            | 1              | 15       |          |  |  |  |  |
| CNC-Task SDA           |                                                                                                    | Default ( | 7)        | -                                       | 1 ms            | 10 ms           | 10             | 16       |          |  |  |  |  |
| CNC-Task COM           |                                                                                                    | Default ( | 7)        | -                                       | 1 ms            | 5 ms            | 5              | 17       |          |  |  |  |  |

0Task-10Ka

| Online                                       |                                                    |                                                    |                                              |                                                      |
|----------------------------------------------|----------------------------------------------------|----------------------------------------------------|----------------------------------------------|------------------------------------------------------|
| 1000 μs1/0 Idle Task, CPU 7J 1.8 μs          | <sup>5000 μs</sup> NC-Task COM, CPU 7 0.1 μs       | 10000 μSIC-Task SDA, CPU 754.9 μs                  | 2000 μSNC-Task GEO, CPU 111.2 μs             | <sup>2000</sup> μsiC-Task GE01, CPU 105.2 μs         |
| Total 2.0 μs                                 | Total 40.7 μs                                      | Total 57.7 μs                                      | Total 106.1 μs                               | Total 104.7 μs                                       |
|                                              |                                                    |                                                    |                                              |                                                      |
|                                              |                                                    |                                                    |                                              |                                                      |
|                                              |                                                    |                                                    |                                              |                                                      |
|                                              |                                                    |                                                    |                                              |                                                      |
|                                              |                                                    |                                                    |                                              |                                                      |
|                                              |                                                    |                                                    |                                              |                                                      |
| _0μs                                         | .0 μs                                              | _0μs                                               | о µз                                         | _0 μss                                               |
| <sup>2000 μS</sup> NC-Task GE02, CPU 98.0 μs | <sup>2000 μS</sup> NC-Task GE03, CPU 62.2 μs       | <sup>2000 μS</sup> NC-Task GEO4, CPU 54.6 μs       | <sup>2000 µS</sup> NC-Task GE05, CPU 45.8 µs | <sup>2000 μS</sup> NC-Task GE06, CPU 34.2 μs         |
| l otal 105.6 μs                              | Total 107.0 μs                                     | l otal 109.6 μs                                    | i otal 111.1 μs                              | i otal 108.0 μs                                      |
|                                              |                                                    |                                                    |                                              |                                                      |
|                                              |                                                    |                                                    |                                              |                                                      |
|                                              |                                                    |                                                    |                                              |                                                      |
|                                              |                                                    |                                                    |                                              |                                                      |
|                                              |                                                    |                                                    |                                              |                                                      |
| · · ······                                   | - mananan                                          | ~ ~~~~~                                            |                                              |                                                      |
| 2000 μs                                      |                                                    |                                                    | <u>┃.╹µଃ</u> ᆋ <del>┈┝╼┝╼┥╼┥╺╷╸┥╸</del>      | <mark>│.╵╵<sup>╽</sup>ऽ╺┿╍╍┝╍╌┼╼╍┼╍╍┼╍╸┼╍╸┼╍╸</mark> |
| Total 108.2 us                               | Z000 μSNC-Task GE08, CPU 17.1 μs<br>Total 109.1 us | 2000 μSNC-Task GE09, CPU 06.7 μs<br>Total 110.0 μs |                                              |                                                      |
|                                              |                                                    |                                                    |                                              |                                                      |
|                                              |                                                    |                                                    |                                              |                                                      |
|                                              |                                                    |                                                    |                                              |                                                      |
|                                              |                                                    |                                                    |                                              |                                                      |
|                                              |                                                    |                                                    |                                              |                                                      |
|                                              |                                                    |                                                    |                                              |                                                      |
| .0 µs                                        | 1- με                                              | 1-0 μs-                                            |                                              |                                                      |

## 5 Diagnostic options

The internal CNC schedule can be logged to diagnose MultiCore functions. This can take place at different times or interactions:

- automatically at CNC start-up
- implicitly on storing/requesting CNC diagnostic data
- by writing a CNC object

Logging first takes place in an internal logging format. Logging is then prepared in a subsequent step into a suitable representation (text format, view).

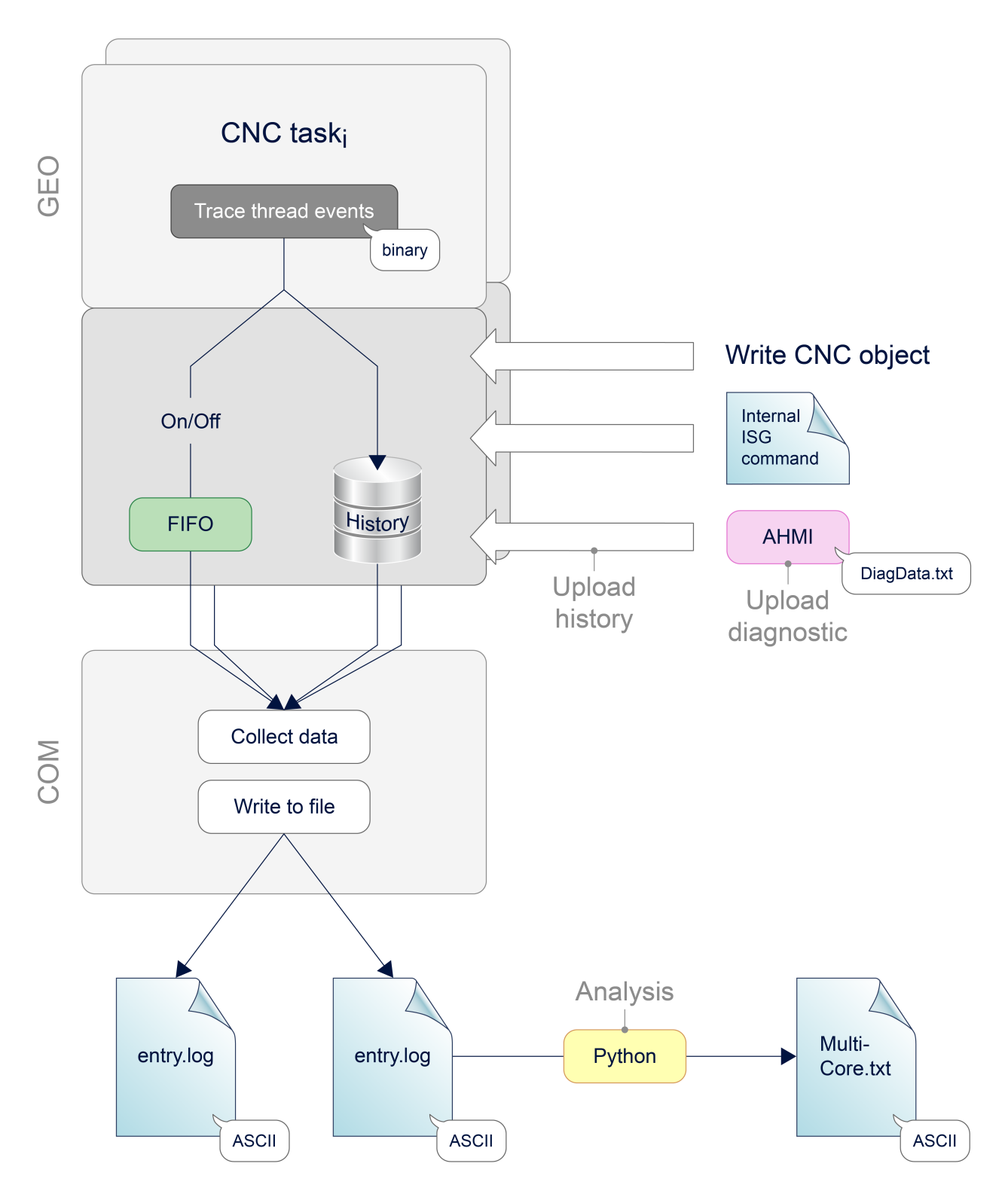

Fig. 14: Logging the MultiCore functions

### Controller start-up

For controller start-up, the logging time can be set using <u>P-STUP-00213</u> [ $\blacktriangleright$  29] of the schedule events. Logging is deactivated with a value=0 (default).

Events are logged to the text file specified in <u>P-STUP-00214</u> [▶ <u>29]</u>.

### Parameterisation example for diagnosing MultiCore events in the start-up list

#

### Logging in diagnostic data

When CNC diagnostic data is requested, the past log entries of the schedule (history) are output automatically. The length of the logging time is specified as a fixed value. The name of the output file can be modified using the start-up parameter <u>P-STUP-00215</u> [ $\blacktriangleright$  29]

### **Using CNC objects**

The following CNC objects are available for diagnostic purposes:

- ttrace: max. [▶ 31], this parameter can be used to set the maximum number of logs, analogous to P-STUP-00213 [▶ 29]
- <u>ttrace: act. [▶ 31]</u>
- <u>ttrace: filename [▶ 31]</u>, analogous to <u>P-STUP-00214 [▶ 29]</u>
- ttrace: history filename [▶ 31], analogous to P-STUP-00215 [▶ 29]
- ttrace: layout written
- · ttrace: append to file

| ISG Object Brow          | ser                                                                                                    |          |        |                          |         |      |       | - 0                     | × |
|--------------------------|----------------------------------------------------------------------------------------------------|----------|--------|--------------------------|---------|------|-------|-------------------------|---|
| C Target: local          | C       Target:       local       ✓       Search       Export       Update time:       1000 ♀       ms       Status pane       Store       Load |          |        |                          |         | ad   |       |                         |   |
| GEO SDA COM              | 4                                                                                                    |          |        |                          |         |      |       |                         |   |
| ⊡ Channel ID 1 🔺         | No                                                                                                    | Group    | Offset | Name                     | Туре    | Size | Unity | Value                   | ^ |
| HLD<br>IPO               | 214                                                                                                    | 0x121301 | 0x124  | ttrace: max.             | UNS32   | 4    | -     | 5000                    |   |
|                          | 215                                                                                                    | 0x121301 | 0x125  | ttrace: act.             | UNS32   | 4    | -     | 5000                    |   |
| Axis IDx 1               | 216                                                                                                    | 0x121301 | 0x126  | ttrace: filename         | STRING  | 256  | -     | "D:\temp\multi-geo.log" |   |
| Axis IDx 2<br>Axis IDx 3 | 217                                                                                                    | 0x121301 | 0x127  | ttrace: history filename | STRING  | 256  | -     | "D:\temp\history.log"   |   |
| - Axis IDx 4             | 218                                                                                                    | 0x121301 | 0x128  | ttrace: layout written   | BOOLEAN | 4    | -     | True                    |   |
| < 100 E ×                | 219                                                                                                    | 0x121301 | 0x129  | ttrace: append to file   | BOOLEAN | 1    | -     | True                    | ~ |
|                          |                                                                                                    |          |        | •                        |         |      |       | ·                       |   |

Fig. 15: Available CNC objects in the ISG Object Browser

### **Example of outputs**

The output format, e.g. the MultiCore-Startup.log, looks like this:

```
1
   373664104840000,0,0,4,0,0,0,0
2
   373664104840200,0,5,5,0,2,0,0
   373664104840300,0,4,5,0,2,0,0
3
4
   373664104840400,0,1,5,0,3,0,0
   373664104840500,0,2,5,0,3,0,0
5
6
   373664104840600,0,3,5,0,3,0,0
7
   373664104840800,0,10,5,0,3,0,0
8
   373664104840900,0,8,5,0,3,0,1
9
   373664104841000,0,7,5,0,3,0,0
0
   373664104841100,0,8,5,0,3,0,2
.1
   373664104841200,0,9,5,0,3,0,0
.2
   373664104841500,0,10,5,0,4,0,0
.3
   373664104841600,0,8,5,0,7,0,4
   373664104841700,0,0,6,0,0,0,0
4
.5
   373664104841800,0,0,9,0,0,0,3
6
   373664104841900,0,0,10,0,0,1
7
   373664104842000,0,0,11,0,0,0,3074
8 373664104842000,0,0,12,0,0,0,0
```

Fig. 16: Internal logging format

The representations below are produced by an internal tool to prepare the above output format.

| C:\Twin    | CAT\3.1\Components\Mc\CN | IC\Diagnostics\MultiCore-Hi | story.txt - Notepad++                                                                         |                                                                                |                       | -                   |      | - |
|------------|--------------------------|-----------------------------|-----------------------------------------------------------------------------------------------|--------------------------------------------------------------------------------|-----------------------|---------------------|------|---|
| File Edit  | Search View Encoding     | Language Settings Tools     | Macro Run Plugins Window ?                                                                    |                                                                                |                       |                     | )    | х |
| 🕞 🚽 🗐      | 🖻 🗟 💊 📥 🕹 👘 🖡            | 👌 🗇 🖒 🕯 🏪 🔍                 | 🔍 🖪 🖼 🗉 1 🏋 🖉 🔊 🗈 🕬                                                                           | 💌 📄 🖿 🕨 🔤 🛛 H                                                                  |                       |                     |      |   |
| HultiCore- | History.txt 🔀            |                             |                                                                                               |                                                                                |                       |                     |      |   |
| 1263       | CYC 37                   | 6900                        | < CHAN 1                                                                                      | SYNC 4                                                                         | CH OUT                |                     | OK / | ~ |
| 1264       | CYC 37                   | 300                         | >SYNC 4                                                                                       | SYNC 4                                                                         | PRE ADS BARRIER       |                     | OK   |   |
| 1265       | CYC 37                   | 1100                        | <sync 4<="" td=""><td>sync 4</td><td>PRE ADS BARRIER</td><td></td><td>OK</td><td></td></sync> | sync 4                                                                         | PRE ADS BARRIER       |                     | OK   |   |
| 1266       | CYC 37                   | 1200                        |                                                                                               | <sync 4<="" td=""><td>PRE ADS BARRIER</td><td></td><td>OK</td><td></td></sync> | PRE ADS BARRIER       |                     | OK   |   |
| 1267       | _                        |                             |                                                                                               |                                                                                |                       |                     |      |   |
| 1268 .     |                          |                             | [neuer Zyklus gestar                                                                          | tet, Thread 1 Tick Count                                                       | erhoeht, TC = 117720, | erhoeht durch Threa | d 1] |   |
| 1269       |                          |                             |                                                                                               |                                                                                |                       |                     |      |   |
| 1270       | CYC_38                   | 1971100                     |                                                                                               | CYCLE_TICK_INCR (117720)                                                       | ALL                   | NEW_CYCLE   EQUI    | OK   |   |
| 1271       | CYC_38                   | 300                         |                                                                                               | > CHAN 2                                                                       | IPO                   |                     | OK   |   |
| 1272       | CYC_38                   | 300                         |                                                                                               | < CHAN 2                                                                       | IPO                   |                     | OK   |   |
| 1273       | CYC_38                   | 200                         |                                                                                               | >SYNC 1                                                                        | IPO                   |                     | OK   |   |
| 1274       | CYC_38                   | 1200                        | CYCLE_TICK_OK(117720)                                                                         | SYNC 1                                                                         | ALL                   | NEW_CYCLE   EQUI    | OK   |   |
| 1275       | CYC 38                   | 300                         | > LR                                                                                          | SYNC 1                                                                         | POS CTRL              |                     | OK   |   |
| 1276       | CYC_38                   | 12600                       | < LR                                                                                          | SYNC 1                                                                         | POS_CTRL              |                     | OK   |   |
| 1277       | CYC 38                   | 100                         | > FILTER                                                                                      | SYNC 1                                                                         | POS CTRL              |                     | OK   |   |
| 1278       | CYC 38                   | 900                         | < FILTER                                                                                      | SYNC 1                                                                         | POSCTRL               |                     | OK   |   |
| 1279       | CYC 38                   | 900                         | > KONFIG                                                                                      | SYNC 1                                                                         | _ IĐO                 |                     | OK   |   |
| 1280       | CYC 38                   | 300                         | < KONFIG                                                                                      | SYNC 1                                                                         | IPO                   |                     | OK   |   |
| 1281       | CYC 38                   | 0                           | > DIAG                                                                                        | SYNC 1                                                                         | IPO                   |                     | OK   |   |
| 1282       | CYC 38                   | 400                         | < DIAG                                                                                        | SYNC 1                                                                         | IPO                   |                     | OK   |   |
| 1283       | CYC 38                   | 0                           | > KOMMU                                                                                       | SYNC 1                                                                         | IPO                   |                     | OK   |   |
| 1284       | CYC 38                   | 600                         | < Kommu                                                                                       | SYNC 1                                                                         | IPO                   |                     | OK   |   |
| 1285       | CYC 38                   | 100                         | > CHAN 1                                                                                      | SYNC 1                                                                         | IPO                   |                     | OK   | 1 |
| 1286       | CYC 38                   | 1300                        | < CHAN 1                                                                                      | SYNC 1                                                                         | IPO                   |                     | OK   | 4 |
| 1287       | CYC 38                   | 100                         | >SYNC 1                                                                                       | SYNC 1                                                                         | IPO                   |                     | OK   |   |
| 1288       | CYC 38                   | 2000                        | <sync 1<="" td=""><td>SYNC 1</td><td>IPO</td><td></td><td>OK</td><td></td></sync>             | SYNC 1                                                                         | IPO                   |                     | OK   |   |
| 1289       | CYC 38                   | 100                         | > HAND                                                                                        | SYNC 1                                                                         | IPO                   |                     | OK   |   |
| 1290       | CYC 38                   | 900                         | HAND                                                                                          | <sync 1<="" td=""><td>IPO</td><td></td><td>OK</td><td></td></sync>             | IPO                   |                     | OK   |   |
| 1291       | CYC 38                   | 0                           | HAND                                                                                          | >SYNC 2                                                                        | IPO                   |                     | OK   |   |
| 1292       | CYC 38                   | 100                         | < hand                                                                                        | SYNC 2                                                                         | IPO                   |                     | OK   |   |
| 1293       | CYC 38                   | 100                         | >SYNC 2                                                                                       | SYNC 2                                                                         | IPO                   |                     | OK   |   |
| 1294       | CYC 38                   | 900                         | <sync 2<="" td=""><td>SYNC 2</td><td>IPO</td><td></td><td>OK</td><td></td></sync>             | SYNC 2                                                                         | IPO                   |                     | OK   |   |
| 1295       | CYC 38                   | 0                           | > BAHN 1                                                                                      | SYNC 2                                                                         | IPO                   |                     | OK   |   |
| 1296       | CYC 38                   | 1200                        | BAHN 1                                                                                        | <sync 2<="" td=""><td>IPO</td><td></td><td>OK</td><td></td></sync>             | IPO                   |                     | OK   |   |
| 1297       | CYC 38                   | 100                         | BAHN 1                                                                                        | > BAHN 2                                                                       | IPO                   |                     | OK   |   |
| 1298       | CYC 38                   | 5800                        | BAHN 1                                                                                        | < bahn 2                                                                       | IPO                   |                     | OK   |   |
| 1299       | CYC 38                   | 200                         | BAHN 1                                                                                        | > CHAN 2                                                                       | CH OUT                |                     | OK   |   |
| 1300       | CYC 38                   | 1000                        | < BAHN 1                                                                                      | CHAN 2                                                                         | <br>IPO               |                     | OK   |   |
| 1301       | CYC 38                   | 300                         | > CHAN 1                                                                                      | CHAN 2                                                                         | CH OUT                |                     | OK   |   |
| 1302       | CYC 38                   | 2100                        | CHAN 1                                                                                        | < CHAN 2                                                                       | CHOUT                 |                     | OK   |   |
| 1303       | CYC 38                   | 100                         | CHAN 1                                                                                        | >SYNC 4                                                                        | PRE ADS BARRIER       |                     | OK   |   |
| 1304       | CYC 38                   | 9000                        | < CHAN 1                                                                                      | SYNC 4                                                                         | CH OUT                |                     | OK   |   |
| 1305       | CYC 38                   | 200                         | >SYNC 4                                                                                       | SYNC 4                                                                         | PRE ADS BARRIER       |                     | OK   |   |
| 1306       | CYC 38                   | 1100                        | <sync 4<="" td=""><td>SYNC 4</td><td>PRE ADS BARRIER</td><td></td><td>OK</td><td></td></sync> | SYNC 4                                                                         | PRE ADS BARRIER       |                     | OK   |   |
| 1307       | CYC 38                   | 1200                        |                                                                                               | <sync 4<="" td=""><td>PRE ADS BARRIER</td><td></td><td>OK</td><td></td></sync> | PRE ADS BARRIER       |                     | OK   |   |
| 1308       | -                        |                             |                                                                                               |                                                                                |                       |                     |      |   |
| 1309       |                          |                             | [neuer Zyklus destar                                                                          | tet, Thread 1 Tick Count                                                       | erhoeht, TC = 117721, | erhoeht durch Threa | d 1] |   |
| 1310       |                          |                             |                                                                                               |                                                                                |                       |                     | •    |   |
| 1311       | CYC 39                   | 1953800                     |                                                                                               | CYCLE TICK INCR (117721)                                                       | ALL                   | NEW CYCLE   EQUI    | OK   |   |
| 1312       | CYC 39                   | 300                         |                                                                                               | > CHAN 2                                                                       | IPO                   |                     | OK   |   |
| 1313       | CYC 39                   | 300                         |                                                                                               | < CHAN 2                                                                       | IPO                   |                     | ok , | , |
| 1          |                          |                             |                                                                                               |                                                                                |                       |                     |      | - |

Fig. 17: Example output of a MultiCore schedule diagnostic file

Each MultiCore log file contains internal context information at the start, such as version number, schedule type, cycle times, etc., which make it easier to diagnose error response.

\*\*\*\*\* \* Diagnose-Skript \* \_\_\_\_\_ \* \* = 1.0.0.0Version \* \* CNC \* \_\_\_ \* \* = 3.1.3074.0Version \* Scheduling = Complete Zykluszeit = 2000 us THREAD\_TRACE\_ENTRIES\_MAX = 600 THREAD TRACE HISTORY LAYOUT MAX = 50 THREAD\_TRACE\_HISTORY\_ENTRIES\_MAX = 1000 \* TASK\_GEO\_NUMBER\_OF\_THREADS\_MAX = 16 \* SYNC\_BARRIER\_NUMBER = 6 \* = SYNC BARRIER MAX TASKS 16 \* EINGABE \* \_\_\_\_\_ \* = MultiCore-Test.log \* Log-Datei \* AUSWERTUNG UNTER FOLGENDEN REGELN \* R1: in jedem Zyklus muss der erste Eintrag CYCLE TICK INCR sein, bei allen anderen Threads muss der erste Eintrag CYCLE TICK OK sein \* \* R2: in jedem Zyklus ueberlappen sich entsprechende Thread-Barrieren \* R3: fuer jeden Thread bleibt die Sequenz der BFs pro Zyklus gleich \* R4: in jedem Zyklus muss es in jedem Thread genau ein TICK-Event geben \* R5: in jedem Zyklus muessen die Tick-Counts aller Threads gleich sein \* ERGEBNIS \_\_\_\_\_ Anzahl Fehler = 8 STATISTISCHE ANGABEN \_\_\_\_\_ Anzahl Logeintraege = 11044 \* Anzahl Zyklen = 290 \* Zyklendauer - Minimum = 17500 ns = 17 us Zyklendauer – Mittelwert Zyklendauer – Maximum \* = 24351 ns = 24 us \* = 121100 ns = 121 us Zyklendauer - Standardabweichung = 9368 ns = 9 us 

Fig. 18: Script example

RECKHO

### 5.1 Internal ISG command

Syntax:

#### **#INFO [ TO SCHEDULER\_CMD S0 = TRACE [ S1 =** <filename> ] [ **I0 =** <max\_number> ] ]

| TRACE                     | Start logging until the specified number of CNC cycles                                          |
|---------------------------|-------------------------------------------------------------------------------------------------|
| <filename></filename>     | Optionally, you can specify the filename used for the output of scheduling events. Default:     |
|                           | <twincatinstallation>\Components\Mc\Cnc\Diagnostics\MultiCore-Startup.log</twincatinstallation> |
| <max_number></max_number> | Defines the number of CNC cycles logged. Logging is deactivated with a value=0.                 |

```
Syntax:
```

#### #INFO [ TO SCHEDULER\_CMD S0 = HISTORY [ S1 = <filename> ] ]

| HISTORY               | Writes the past schedule events (history) to the specified file. A fixed logging time is specified.         |
|-----------------------|----------------------------------------------------------------------------------------------------|
| <filename></filename> | Optionally, you can specify the filename used for the output of past scheduling events (history).           |
|                       | Default:<br><twincatinstallation>\Components\Mc\Cnc\Diagnostics\MultiCore-History.log</twincatinstallation> |

#### Using the #INFO command

%MultiCore P1 = 1N090 V.E.string = "C:\TwinCAT\3.1\Components\Mc\CNC\Diagnostics\MultiCore-Loop" + ".txt" N100 #FILENAME [ MSG = V.E.string] \$WHILE P1 N010 G01 X0 Y0 Z0 F10000 N040 #INFO[TO SCHEDULER\_CMD S0=TRACE S1 = C:\TwinCAT\3.1\Components\Mc\CNC\Diagnostics\MultiCore-Test.log IO=300 ] N100 X300 N110 Y400 N240 #INFO[TO SCHEDULER\_CMD S0=HISTORY S1 = C:\TwinCAT\3.1\Components\Mc\CNC\Diagnostics\MultiCore-History.log ] N110 Z500 N110 #MSG SAVE["%s MultiCore-Test.nc Loop %d", V.G.TIME\_STAMP, P1] N600 #FLUSH WAIT N400 P1 = P1 + 1 \$ENDWHILE M30

# 6 Parameter

### 6.1 Overview

### restart

| ID           | Parameter        | Description                           |
|--------------|------------------|---------------------------------------|
| P-STUP-00213 | max_records      | Number of logging entries for logging |
| P-STUP-00214 | filename         | Name of the output file               |
| P-STUP-00215 | history_filename | Name of the history file              |

### **Channel parameters**

| ID           | Parameter | Description                         |
|--------------|-----------|-------------------------------------|
| P-CHAN-00409 | com       | Context information of the COM task |
| P-CHAN-00410 | geo       | Context information of the GEO task |
| P-CHAN-00411 | sda       | Context information of the SDA task |

### 6.2 Description

### 6.2.1 restart

| P-STUP-00213  | Number of logging entries for logging                                                                                                    |  |
|---------------|----------------------------------------------------------------------------------------------------|--|
| Description   | This parameter sets the maximum number of log entries for the corresponding task. Real-<br>time events are logged in these entries for diagnostic purposes. |  |
|               | After the number is reached, logging stops automatically.                                                                                                   |  |
|               | With a value=0, no log file is generated at CNC start-up.                                                                                                   |  |
| Parameter     | trace.geo.max_records                                                                                                    |  |
| Data type     | SGN32                                                                                                    |  |
| Data range    | 0 <= max_records < MAX_UNS32                                                                                                    |  |
| Dimension     |                                                                                                    |  |
| Default value | 0                                                                                                    |  |
| Remarks       | Parameter available as of CNC Build V3.1.3077 and higher                                                                                                    |  |

| P-STUP-00214  | Name of the output file                                                                                           |
|---------------|----------------------------------------------------------------------------------------------------|
| Description   | This parameter is used to specify the name of the output file for logging the corresponding task.                 |
|               | If no path is specified for the output file, the default path or the main directory of the NC controller is used. |
| Parameter     | task_trace.geo.filename                                                                                           |
| Data type     | STRING                                                                                                    |
| Data range    | <filename absolute="" path="" relative="" with=""></filename>                                                     |
| Dimension     |                                                                                                    |
| Default value | MultiCore-Startup.log                                                                                             |
| Remarks       | Parameter available as of CNC Build V3.1.3077 and higher                                                          |

| P-STUP-00215  | Name of the history file                                                                                                    |  |
|---------------|----------------------------------------------------------------------------------------------------|--|
| Description   | This parameter is used to specify the name of the history file for logging the corresponding task. The file is used to output the history logs. |  |
|               | If no path is specified for the file, the default path or the main directory of the NC controller is used.                                      |  |
| Parameter     | task_trace.geo.history_filename                                                                                                    |  |
| Data type     | STRING                                                                                                    |  |
| Data range    | <filename absolute="" path="" relative="" with=""></filename>                                                                                   |  |
| Dimension     |                                                                                                    |  |
| Default value | MultiCore-History.log                                                                                                    |  |
| Remarks       | Parameter available as of CNC Build V3.1.3077 and higher                                                                                        |  |

### 6.2.2 Channel parameters

| P-CHAN-00409 | Context information of the COM task                                                                                                    |  |
|--------------|----------------------------------------------------------------------------------------------------|--|
| Description  | his parameter defines the context information of the COM task. The context nformation can contain a reference to the context of a CPU thread. |  |
|              | See also P-RTCF-00017.                                                                                                    |  |
| Parameter    | schedule.context.com or twincat.context.com                                                                                                   |  |
| Data type    | UNS32                                                                                                    |  |
| Data range   |                                                                                                    |  |

| Dimension     |                                                          |
|---------------|----------------------------------------------------------|
| Default value | 0                                                        |
| Remarks       | This parameter is used automatically in TwinCAT systems. |

| P-CHAN-00410  | Context information of the GEO task                                                                                                    |
|---------------|----------------------------------------------------------------------------------------------------|
| Description   | This parameter defines the context information of the GEO task. The context information can contain a reference to the context of a CPU thread. |
|               | See also P-RTCF-00017.                                                                                                    |
| Parameter     | schedule.context.geo or twincat.context.geo                                                                                                    |
| Data type     | UNS32                                                                                                    |
| Data range    |                                                                                                    |
| Dimension     |                                                                                                    |
| Default value | 0                                                                                                    |
| Remarks       | This parameter is used automatically in TwinCAT systems.                                                                                        |

| P-CHAN-00411  | Context information of the SDA task                                                                                                    |  |
|---------------|----------------------------------------------------------------------------------------------------|--|
| Description   | This parameter defines the context information of the SDA task. The context information can contain a reference to the context of a CPU thread. |  |
|               | See also P-RTCF-00017.                                                                                                    |  |
| Parameter     | schedule.context.sda or twincat.context.sda                                                                                                    |  |
| Data type     | UNS32                                                                                                    |  |
| Data range    |                                                                                                    |  |
| Dimension     |                                                                                                    |  |
| Default value | 0                                                                                                    |  |
| Remarks       | This parameter is used automatically in TwinCAT systems.                                                                                        |  |

### 6.2.3 CNC objects

| Name        | ttrace: max.                                                                                                    |              |       |
|-------------|----------------------------------------------------------------------------------------------------|--------------|-------|
| Description | This object defines the maximum number of CNC cycles to be logged. This is analogous to <u>P-STUP-00213</u> [▶ 29]. |              |       |
| Task        | GEO (Port 551)                                                                                                    |              |       |
| Index group | 0x12130 <c<sub>ID&gt;</c<sub>                                                                                       | Index offset | 0x124 |
| Data type   | UNS32                                                                                                    | Length       | 4     |
| Attributes  | read/ write                                                                                                    | Unit         | -     |
| Remarks     |                                                                                                    |              |       |

| Name        | ttrace: act.                                          |                                                                                                    |       |  |
|-------------|-------------------------------------------------------|----------------------------------------------------------------------------------------------------|-------|--|
| Description | This object reads the<br>the <u>CNC object "ttrac</u> | This object reads the current fill level of the log file. The log file can be specified by the CNC object "ttrace: filename" [ $\blacktriangleright$ 31] or by P-STUP-00214 [ $\blacktriangleright$ 29]. |       |  |
| Task        | GEO (Port 551)                                        |                                                                                                    |       |  |
| Index group | 0x12130 <c<sub>ID&gt;</c<sub>                         | Index offset                                                                                                    | 0x125 |  |
| Data type   | UNS32                                                 | Length                                                                                                    | 4     |  |
| Attributes  | read                                                  | Unit                                                                                                    | -     |  |
| Remarks     |                                                       |                                                                                                    | · ·   |  |

| Name        | ttrace: filename              |                                                                                    |       |  |
|-------------|-------------------------------|------------------------------------------------------------------------------------|-------|--|
| Description | This object specifies         | This object specifies the name of the output file analogous to <u>P-STUP-00214</u> |       |  |
|             | [▶ <u>29]</u> .               | [▶ <u>29]</u> .                                                                    |       |  |
| Task        | GEO (Port 551)                |                                                                                    |       |  |
| Index group | 0x12130 <c<sub>ID&gt;</c<sub> | Index offset                                                                       | 0x126 |  |
| Data type   | STRING                        | Length                                                                             | 256   |  |
| Attributes  | read/ write                   | Unit                                                                               | -     |  |
| Remarks     |                               |                                                                                    |       |  |

| Name        | ttrace: history filenar       | ne                                                                                  |       |  |
|-------------|-------------------------------|-------------------------------------------------------------------------------------|-------|--|
| Description | This object specifies         | This object specifies the name of the history file analogous to <u>P-STUP-00215</u> |       |  |
|             | [▶ <u>29]</u> .               |                                                                                     |       |  |
| Task        | GEO (Port 551)                |                                                                                     |       |  |
| Index group | 0x12130 <c<sub>ID&gt;</c<sub> | Index offset                                                                        | 0x127 |  |
| Data type   | STRING                        | Length                                                                              | 256   |  |
| Attributes  | read/ write                   | Unit                                                                                | -     |  |
| Remarks     |                               |                                                                                     |       |  |

## 7 Support and Service

Beckhoff and their partners around the world offer comprehensive support and service, making available fast and competent assistance with all questions related to Beckhoff products and system solutions.

#### **Download finder**

Our <u>download finder</u> contains all the files that we offer you for downloading. You will find application reports, technical documentation, technical drawings, configuration files and much more.

The downloads are available in various formats.

#### Beckhoff's branch offices and representatives

Please contact your Beckhoff branch office or representative for <u>local support and service</u> on Beckhoff products!

The addresses of Beckhoff's branch offices and representatives round the world can be found on our internet page: <u>www.beckhoff.com</u>

You will also find further documentation for Beckhoff components there.

#### **Beckhoff Support**

Support offers you comprehensive technical assistance, helping you not only with the application of individual Beckhoff products, but also with other, wide-ranging services:

- support
- · design, programming and commissioning of complex automation systems
- · and extensive training program for Beckhoff system components

| Hotline: | +49 5246 963-157     |
|----------|----------------------|
| e-mail:  | support@beckhoff.com |

#### **Beckhoff Service**

The Beckhoff Service Center supports you in all matters of after-sales service:

- on-site service
- repair service
- · spare parts service
- · hotline service

| Hotline: | +49 5246 963-460     |
|----------|----------------------|
| e-mail:  | service@beckhoff.com |

#### **Beckhoff Headquarters**

Beckhoff Automation GmbH & Co. KG

Huelshorstweg 20 33415 Verl Germany

| Phone:  | +49 5246 963-0    |
|---------|-------------------|
| e-mail: | info@beckhoff.com |
| web:    | www.beckhoff.com  |

# Index

### Ρ

| P-CHAN-00409 | 29 |
|--------------|----|
| P-CHAN-00410 | 30 |
| P-CHAN-00411 | 30 |
| P-STUP-00213 | 29 |
| P-STUP-00214 | 29 |
| P-STUP-00215 | 29 |

More Information: www.beckhoff.com/TF5200

Beckhoff Automation GmbH & Co. KG Hülshorstweg 20 33415 Verl Germany Phone: +49 5246 9630 info@beckhoff.com www.beckhoff.com

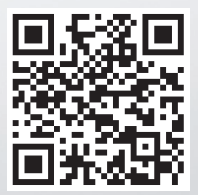